## Android OSの場合

バージョンによって表示が異なる場合があります。

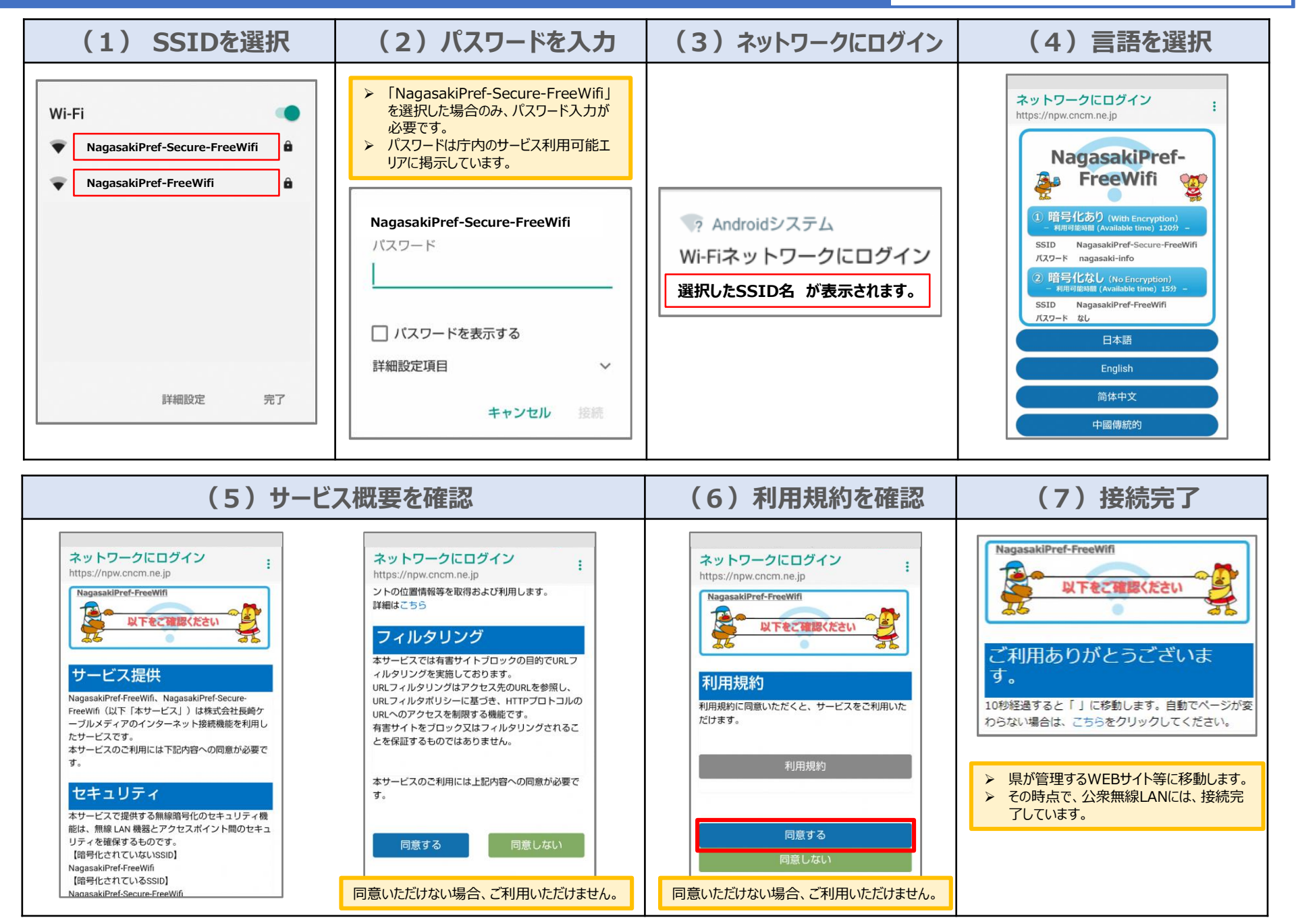